Dok.-Nr.: 1008077

DATEV-Serviceinformation Anleitung Letzte Aktualisierung: 01.12.2022

Relevant für: DATEV Mittelstand Faktura mit Rechnungswesen DATEV Mittelstand Faktura mit Rechnungswesen compact DATEV Mittelstand Faktura mit Rechnungswesen compact (ITU) Kanzlei-Rechnungswesen Rechnungswesen Rechnungswesen compact Rechnungswesen kommunal

## Fremdwährung: Geldkonto in Fremdwährung führen

#### Inhaltsverzeichnis

- 1 Über dieses Dokument
- 2 Vorgehen
  - 2.1 Kontoführung in Fremdwährung aktivieren
  - 2.2 EB-Werte in Fremdwährung buchen
    - 2.2.1 Fremdwährungssaldo hat gleiches Vorzeichen wie Saldo in Basiswährung
    - 2.2.2 Fremdwährungssaldo und Saldo in Basiswährung mit unterschiedlichen Vorzeichen
  - 2.3 Banksaldo in Fremdwährung abstimmen
    - 2.3.1 Banksaldo in Fremdwährung im Belege buchen abstimmen
    - 2.3.2 Banksaldo in Fremdwährung im Arbeitskonto abstimmen
    - 2.3.3 Im Kontoblatt und allen anderen Auswertungen erfolgt die Anzeige des Banksaldos in Basiswährung.
  - 2.4 Geldkonten in Fremdwährung am Bilanzstichtag bewerten.

#### 3 Weitere Informationen

| Aktuelle Änderungen |                           |
|---------------------|---------------------------|
| 01.12.2022          | Kapitel 2.4 aktualisiert. |

## 1 Über dieses Dokument

In diesem Dokument erfahren Sie, wie Sie in den DATEV-Rechnungswesen-Programmen ein **Geldkonto** (z. B. Bankkonto) in einer von der Basiswährung abweichenden **Fremdwährung** buchen können und welche Programmfunktionen Sie dabei unterstützen.

Für die Finanzbuchführung gilt weiterhin die Basiswährung.

### 2 Vorgehen

Um ein Geldkonto in Fremdwährung zu führen, nutzen Sie folgende Programmfunktionen in den DATEV-Rechnungswesen-Programmen.

- Kontoführung in Fremdwährung aktivieren
- EB-Werte in Fremdwährung buchen
- Banksaldo in Fremdwährung abstimmen
  - Banksaldo in Fremdwährung im Belege buchen abstimmen.
  - Banksaldo in Fremdwährung im Arbeitskonto abstimmen.
  - Im Kontoblatt und allen anderen Auswertungen erfolgt die Anzeige des Banksaldos in Basiswährung.
- Geldkonten in Fremdwährung am Bilanzstichtag bewerten.

Dieses Dokument nutzt als Beispiel die Basiswährung Euro (EUR) und ein Bankkonto in Fremdwährung US-Dollar (USD).

#### 2.1 Kontoführung in Fremdwährung aktivieren

#### Kontoführung in Fremdwährung aktivieren

#### Voraussetzung:

Das Konto, welches Sie in Fremdwährung führen möchten, hat die Kontofunktion Geldkonto F 10000.

Das Konto ist noch **nicht bebucht**. Wenn Buchungen vorhanden sind, müssen alle Buchungen (bis auf EB-Wert) in Fremdwährung erfasst sein.

#### Vorgehen:

Stammdaten | Sachkonten | Kontenplan wählen.

Das Arbeitsblatt Kontenplan wird geöffnet.

- <sup>2</sup> Im Arbeitsblatt Kontenplan:
  - Geldkonto mit Doppelklick öffnen.

Das Fenster Konto ändern wird geöffnet.

- <sup>3</sup> Im Fenster Konto ändern:
  - Auf Details klicken.
  - In die Registerkarte Fremdwährung wechseln.

In der Registerkarte Fremdwährung:

- Kontrollkästchen vor Kontoführung in Fremdwährung aktivieren.
- Gewünschte Fremdwährung wählen.

| Konto ändern                      |                                            |                        |          | -            |            | ×   |
|-----------------------------------|--------------------------------------------|------------------------|----------|--------------|------------|-----|
| Kontenplan Bearbeiten             | Ansicht Hilfe<br>schließen 🐰 🐃 諭   🥝   💡 🖻 | 1                      |          |              |            |     |
| Konto: 🚺 🖣 184                    | 10                                         |                        |          |              |            |     |
| Bezeichnung:                      | Bank USD                                   |                        |          |              |            |     |
|                                   | Bank USD                                   |                        | Standard | -> Beschrift | tung löscl | hen |
| Bezeichnung:                      | Bank USD                                   |                        |          |              |            |     |
| Englisch 🗸                        | Bank USD                                   |                        | Standard | -> Beschrift | tung löscl | hen |
| Funktion:                         | F 10000                                    | Geldkonto              | Standard |              |            |     |
| Kontenzweck:                      | Bank 4                                     |                        | Standard |              |            |     |
| Details:     Fibu-Funktion Anlage | enspiegelfunktion OPOS-Funktion Frem       | dwährung Kostenstelle  |          |              |            |     |
| Kontoführung in F                 | iremdwährung: 🗹<br>USB 🗸 🔶 Währ            | ungstabelle bearbeiten |          |              |            |     |
| Hinweise                          |                                            |                        |          |              |            |     |

Wenn die gewünschte Währung nicht in der Liste enthalten ist: Währung unter Extras | Fremdwährung | Währungstabelle aktivieren.

Hinweis: Die Einstellungen der Währungstabelle sind mandantenübergreifend und userübergreifend.

Auf Speichern und Schließen klicken.

Wenn Sie die Programm-Meldung #REW05353 erhalten, die Abhilfen in folgendem Dokument prüfen:

• REW05353 beim Speichern "Kontoführung in Fremdwährung" (Dok.-Nr. 1020260).

Das Geldkonto ist jetzt ein Fremdwährungskonto.

#### 2.2 EB-Werte in Fremdwährung buchen

EB-Wert nicht automatisch übernehmen

Übernehmen Sie für Geldkonten in Fremdwährung den EB-Wert nicht über Bestand | Jahresübernahme | FIBU-Saldenübergabe.

Bei der automatischen FIBU-Saldenübergabe im Programm werden die EB-Werte der Geldkonten, die in Fremdwährung geführt werden, ebenfalls in der Basiswährung (z. B. EUR) vorgetragen.

i

Um beim **Belege buchen** und bei der Abstimmung des Banksaldos in der Auswertung **Arbeitskonto** einen korrekten Ausweis des Saldos des Bankkontos in Fremdwährung anzeigen zu können, ist es erforderlich, dass der **EB-Wert manuell in Fremdwährung vorgetragen** wird.

Wenn der EB-Wert in EUR vorgetragen wurde, löschen Sie diese Buchung oder erzeugen eine Generalumkehrbuchung in EUR dafür.

Das Vorgehen ist abhängig davon, ob der Saldo in Fremdwährung das gleiche Vorzeichen wie der Saldo in Basiswährung hat.

- Fremdwährungssaldo hat gleiches Vorzeichen wie Saldo in Basiswährung Beispiel:
  - Saldo USD 31.12.: 50.000,00 im Soll
  - Saldo EUR 31.12.: 42.351,36 im Soll
- Fremdwährungssaldo und Saldo in Basiswährung mit unterschiedlichen Vorzeichen Beispiel:
  - Saldo USD 31.12.: 850,00 im Haben
  - Saldo EUR 31.12.: 14,82 im Soll

#### 2.2.1 Fremdwährungssaldo hat gleiches Vorzeichen wie Saldo in Basiswährung

#### **Beispiel**:

- Saldo USD 31.12.: 50.000,00 im Soll
- Saldo EUR 31.12.: 42.351,36 im Soll

#### EB-Wert manuell in Fremdwährung mit Durchschnittskurs buchen

#### Vorgehen:

EB-Wert mit dem Währungskennzeichen (WKZ) der Fremdwährung im neuen Jahr manuell wie folgt buchen:

| Feld       | Eingabe                                                                      |  |  |  |  |  |
|------------|------------------------------------------------------------------------------|--|--|--|--|--|
| WKZ        | USD (Fremdwährung)                                                           |  |  |  |  |  |
| Umsatz S/H | tz S/H Saldo in USD vom 31.12. des Vorjahrs (im Beispiel: 50.000,00 im Soll) |  |  |  |  |  |
| BU         |                                                                              |  |  |  |  |  |
| Gegenkonto | 1200 (SKR03) / 1800 (SKR04)                                                  |  |  |  |  |  |
|            | Geldkonto                                                                    |  |  |  |  |  |
| Datum      | 01.01.                                                                       |  |  |  |  |  |

| Konto | 9000 (SKR03) / 9000 (SKR04)                      |
|-------|--------------------------------------------------|
|       | Saldenvorträge Sachkonten                        |
| Kurs  | Selbstermittelter Durchschnittskurs des Vorjahrs |

Bevor Sie den Buchungssatz übernehmen, drücken Sie die Taste F11 oder klicken Sie mit der **rechten Maustaste** auf eine beliebige Stelle der **Buchungszeile** und wählen **Währungsumrechnung**.

Als **Kurs** erfassen Sie einen **selbstermittelten Durchschnittskurs des Vorjahrs** aus dem Saldo in USD zum 31.12. laut Bankauszug und dem in EUR umgerechneten Saldo laut FIBU-Konto zum 31.12.

#### Beispiel zur Berechnung Durchschnittskurs Vorjahr:

- Saldo USD 31.12. laut Kontoauszug: 50.000,00 USD
- Saldo EUR 31.12. laut FIBU-Konto: 42.351,36 EUR
- Durchschnittskurs: 50.000,00 / 42.351,36 = 1,18059963

#### Umrechnungsdifferenzen

i

Die Eingabe des selbstermittelten Kurses ist mit **maximal 6 Nachkommastellen** möglich. Wenn deshalb der in EUR umgerechnete Betrag vom EUR-Betrag zum Bilanzstichtag abweicht, bleibt eine kleine **Differenz zum Vorjahr auf den Konten 9000 und dem Geldkonto** bestehen.

Buchen Sie diese Differenz direkt in EUR von 9000 auf das Geldkonto um.

Stimmen Sie danach die EB-Werte des Geldkontos in EUR und in Fremdwährung und das Konto 9000 ab.

Der EB-Wert wurde manuell in Fremdwährung mit Durchschnittskurs und ggf. einem Ausgleich der Umrechnungsdifferenz gebucht.

| Bel  | ege                                                                                                    | bud    | hen - 01-2020/00 | 08 ×                   |                       |        |            |           |                  |            |        |            |
|------|----------------------------------------------------------------------------------------------------|--------|------------------|------------------------|-----------------------|--------|------------|-----------|------------------|------------|--------|------------|
| Stap | pel:                                                                                                    | 01     | 2020/0008        |                        | <ul> <li>I</li> </ul> | 1      | Periode    | 01.01.2   | 020 - 31.01.2020 |            |        |            |
| 1    | Nr                                                                                                    | . •    | Umsatz-BW        | Kurs WKZ               | Umsatz                | S. GU  | BU G       | egenkonto | Belegfeld 1      | Datum      | Konto  | KOST2      |
|      |                                                                                                    |        |                  |                        | 0,00                  |        |            |           |                  |            |        | -          |
|      |                                                                                                    | 1      | 42.351,38        | 1,180599 USD           | 50.000,00             |        |            | 9000      |                  | 01.01.2020 | 1812   |            |
|      |                                                                                                    | 2      |                  |                        | 0,02                  | н      |            | 9000      |                  | 01.01.2020 | 1812   |            |
|      | E.                                                                                                    | _      |                  |                        |                       |        |            |           |                  |            |        |            |
|      |                                                                                                    |        |                  |                        |                       |        |            |           |                  |            |        |            |
| <    |                                                                                                    |        |                  |                        |                       |        |            |           |                  |            |        | 3          |
| 0    | D                                                                                                    | etails | zu Nr. 2         |                        |                       |        |            |           |                  |            |        |            |
|      |                                                                                                    |        |                  | Abstimmsumme: 49.999,9 | 8 S                   |        |            |           |                  |            |        |            |
| GU   | : 1                                                                                                    | NKZ:   | Umsatz:          | BU Gegenkto:           | Belegfe               | eld 1: | Bel        | egfeld 2: | Datum: Konto:    | •          | KOST1: | KOST2:     |
|      | ][                                                                                                    | EUR    | v                |                        | 0                     |        |            |           | 01.01.           | 1812 🗔     |        |            |
| ко   | ST-                                                                                                    | Meng   | e: Skonto:       | Buchungstext:          |                       |        |            |           |                  |            |        |            |
| Γ    |                                                                                                    |        |                  |                        |                       |        | <b>•</b>   | <b>J</b>  | ×                |            |        |            |
| -4   | → Aufteilung starten → Bechnungen buchen → Zahlungen buchen → Buchungsvorschläge bearbeiten → Digitale Belege buchen |        |                  |                        |                       |        |            |           |                  |            |        |            |
|      |                                                                                                    | . 0    | iegenkonto:      | 9000 Saldenvorträge Sa | schkonten             |        |            |           |                  | Saldo: EUR | 13     | 7.525,82 H |
|      |                                                                                                    |        | lonto:           | 1812 USD               |                       |        | Saldo: USC | )         | 50.000.00 S      | Saldo: EUR | 4      | 2.351.36 S |

### 2.2.2 Fremdwährungssaldo und Saldo in Basiswährung mit unterschiedlichen Vorzeichen Beispiel:

- Saldo USD 31.12.: 850,00 im Haben
- Saldo EUR 31.12.: 14,82 im Soll

## Wie können ein Fremdwährungssaldo und Saldo in Basiswährung mit unterschiedlichen Vorzeichen entstehen?

In den DATEV-Rechnungswesen-Programmen wird jede mit Fremdwährung (z. B. USD) eingegebene Buchung in die Basiswährung (z. B. EUR) umgerechnet.

Dadurch ergibt sich der Saldo eines in Fremdwährung geführten Bankkontos aus den in die Basiswährung umgerechneten Einzelbuchungen auf dem Konto.

Dieser aus Einzelbuchungen ermittelte Saldo in Basiswährung stimmt daher meist nicht mit einem Wert überein, der sich aus der Errechnung des Fremdwährungssaldos an einem bestimmten Stichtag mit dem Stichtagskurs oder einem Durchschnittskurs ergibt.

Je nachdem, welche Kontoseite (Soll oder Haben) mit welchem Kurs angesprochen wurde, können hier Differenzen entstehen. Dies kann unter Umständen einen **Fremdwährungssaldo (USD)** im **Haben** und einen **Saldo in Basiswährung (EUR)** im **Soll** hervorbringen.

| Bewegung in<br>Fremdwährung USD | Kurs   | Buchung in<br>Basiswährung EUR | Banksaldo in<br>Fremdwährung USD | Banksaldo in<br>Basiswährung EUR |  |
|---------------------------------|--------|--------------------------------|----------------------------------|----------------------------------|--|
| 1.000,00 S                      | 1,3528 | 739,21 S                       | 1.000,00 S                       | 739,21 S                         |  |
| 2.000,00 S                      | 1,4852 | 1.346,62 S                     | 3.000,00 S                       | 2.085,83 S                       |  |
| 3.850,00 H                      | 1,8590 | 2.071,01 H                     | 850,00 H                         | 14,82 S                          |  |

| Belege    | buchen - 12-2019/            | 0008 ×         |                  |                      |                 |                  |          |         |
|-----------|------------------------------|----------------|------------------|----------------------|-----------------|------------------|----------|---------|
| Stapel:   | 12-2019/0008                 |                | ~ 0              | 🗈 👔 📝 Periode:       | 01.12.2019 - 31 | 12.2019          |          |         |
| Nr. 🛧     | Umsatz-BW                    | Kurs WKZ       | Umsatz S. G      | U BU Gegenkonto      | Belegfeld 1     | Datum            | Konto    | KOST1   |
|           |                              |                | 0,00             |                      |                 |                  |          |         |
| 1         | 739,21                       | 1,352800 USD   | 1.000,00         | 1460                 | (               | 01.12.2019       | 1811     |         |
| 2         | 1.346,62                     | 1,485200 USD   | 2.000,00         | 1460                 | (               | 02.12.2019       | 1811     |         |
| 3         | 2.071,01                     | 1,859000 USD   | 3.850,00 H       | 1460                 | (               | 3.12.2019        | 1811     |         |
|           |                              |                | 850,00 H         |                      |                 |                  |          |         |
|           |                              |                | 0.00             |                      |                 |                  |          |         |
| <<br>> De | tails                        |                |                  |                      |                 |                  |          |         |
|           |                              | Abstimmsumme:  | 0,00 H           |                      |                 |                  |          |         |
| GU: W     | /KZ: Umsatz:                 | BU Geg         | enkto: Bek       | egfeld 1: Bele       | gfeld 2: Datu   | m: Konto:        | KOS      | T1:     |
|           | 130 💌                        |                |                  |                      |                 |                  |          |         |
| KOST2     | KOST-Men                     | ge: Skonto:    | Buchungstext     |                      |                 |                  | _        |         |
|           |                              |                |                  |                      |                 | 🦻 🗸 🗙            | <b>C</b> |         |
| ⇒ Aufte   | eilung starten 👒 <u>R</u> ec | hnungen buchen | Zahlungen buchen | → Buchungsvorschläge | bearbeiten 🗢 Di | gitale Belege bu | ughen    |         |
| 1         | Gegenkonto:                  | 1460 Geldtran  | sit              |                      |                 | Saldo: E         | UR       | 14,82 H |
|           | Konto:                       | 1811 USD       |                  | Saldo: USD           | 850,00          | H Saldo: E       | UR       | 14,82 S |

Im Beispiel wäre der Durchschnittskurs: 1,3528 + 1,4852 + 1,8590 = 4,697 : 3 = 1,566

Wenn der Endsaldo in Basiswährung ausgehend vom Saldo in Fremdwährung mit dem Durchschnittskurs errechnet werden würde, hätte man einen Saldo von 542,78 EUR im Haben, statt 14,82 EUR im Soll (850,00 : 1,566 = 542,78).

Der Endsaldo in Basiswährung gemäß Durchschnittskurs muss zwangsläufig von dem im Programm errechneten Wert abweichen, da z. B. der gebuchte Habenposten und der dazugehörende Kurs im Verhältnis zu den anderen gebuchten Beträgen relativ hoch sind. Dies kann die Berechnung mit dem Durchschnittskurs nicht abbilden.

# EB-Wert manuell in Fremdwährung ohne Durchschnittskurs mit 2 Buchungen buchen

#### Vorgehen:

Folgende 2 Buchungen im neuen Jahr manuell wie folgt buchen:

| Feld       | Eingabe                                                                   |  |  |  |  |  |  |
|------------|---------------------------------------------------------------------------|--|--|--|--|--|--|
| WKZ        | USD (Fremdwährung)                                                        |  |  |  |  |  |  |
| Umsatz S/H | tz S/H Saldo in USD vom 31.12. des Vorjahrs (im Beispiel: 850,00 im Soll) |  |  |  |  |  |  |
| BU         |                                                                           |  |  |  |  |  |  |
| Gegenkonto | 1200 (SKR03) / 1800 (SKR04)                                               |  |  |  |  |  |  |
|            | Geldkonto                                                                 |  |  |  |  |  |  |
| Datum      | 01.01.                                                                    |  |  |  |  |  |  |

| Konto | 9000 (SKR03) / 9000 (SKR04)    |
|-------|--------------------------------|
|       | Saldenvorträge Sachkonten      |
| Kurs  | Manuell erfasster Kurs 1,00000 |

Bevor Sie den Buchungssatz übernehmen, drücken Sie die Taste F11 oder klicken Sie mit der **rechten** Maustaste auf eine beliebige Stelle der Buchungszeile und wählen Währungsumrechnung.

| Feld       | Eingabe                                                                                                    |
|------------|----------------------------------------------------------------------------------------------------|
| WKZ        | EUR (Basiswährung)                                                                                                    |
| Umsatz S/H | Summe Saldo in Fremdwährung und Saldo in Basiswährung – Vorzeichen nicht berücksichtigen<br>(Im Beispiel 850,00 + 14,82 = 864,82 im <b>Haben</b> ) |
| BU         |                                                                                                    |
| Gegenkonto | 1200 (SKR03) / 1800 (SKR04)                                                                                                    |
|            | Geldkonto                                                                                                    |
| Datum      | 01.01.                                                                                                    |
| Konto      | 9000 (SKR03) / 9000 (SKR04)                                                                                                    |
|            | Saldenvorträge Sachkonten                                                                                                    |
| Kurs       |                                                                                                    |

#### Der EB-Wert wurde manuell mit 2 Buchungen gebucht.

|         |       |                   |                       |                  | _          |                   |                  |            |          |          |
|---------|-------|-------------------|-----------------------|------------------|------------|-------------------|------------------|------------|----------|----------|
| Belege  | buch  | ien - 01-2020/000 | 07 ×                  |                  |            |                   |                  |            |          |          |
| Stapel: | 01-   | 2020/0007         |                       | -                | 🖊 Pe       | riode: 01.01.20   | 020 - 31.01.2020 |            |          |          |
| ! Nr.   | *     | Umsatz-BW         | Kurs WKZ              | Umsatz S         | GU BU      | Gegenkonto        | Belegfeld 1      | Datum      | Konto    | KOST2    |
|         |       |                   |                       | 0,00             |            |                   |                  |            |          |          |
|         | 1     | 850,00            | 1,000000 USD          | 850,00           |            | 1811              |                  | 01.01.2020 | 9000     |          |
|         | 2     |                   |                       | 864,82 H         |            | 1811              |                  | 01.01.2020 | 9000     |          |
|         |       |                   |                       | 14,82 H          |            |                   |                  |            |          |          |
|         |       |                   |                       | 0.00             |            |                   |                  |            |          |          |
|         |       |                   |                       |                  |            |                   |                  |            |          |          |
| •       |       |                   |                       |                  |            |                   |                  |            |          |          |
| De      | tails | zu Nr. 2          |                       |                  |            |                   |                  |            |          |          |
|         |       |                   | Abstimmsumme: 0,00 H  |                  |            |                   |                  |            |          |          |
| GU: V   | /KZ:  | Umsatz:           | BU Gegenkto:          | Belegfeld 1      | :          | Belegfeld 2:      | Datum: Konto     | c K        | IOST1: K | OST2:    |
| E       | UR    |                   |                       |                  |            |                   |                  |            |          |          |
| KOST-N  | lenge | : Skonto:         | Buchungstext:         |                  |            |                   |                  |            |          |          |
|         |       |                   |                       |                  |            | 🖬 🗊 🗸             | ×                |            |          |          |
| -> Auft | elung | starten -> Bechnu | ngen buchen 👳 Zahlyn  | igen buchen 👒 Bu | chungsyors | chläge bearbeiten | → Digitale Beleg | e bughen   |          |          |
| 1       | G     | iegenkonto:       | 1811 USD              |                  | Saldo:     | USD               | 850.00 H         | Saldo: EUR |          | 14,82 S  |
|         | К     | ionto:            | 9000 Saldenvorträge S | achkonten        |            |                   |                  | Saldo: EUR | 95       | 174,46 H |

#### 2.3 Banksaldo in Fremdwährung abstimmen

Zur Abstimmung des Banksaldos stehen Ihnen folgende Möglichkeiten zur Verfügung:

- Banksaldo in Fremdwährung im Belege buchen abstimmen
- Banksaldo in Fremdwährung im Arbeitskonto abstimmen
- Im Kontoblatt und allen anderen Auswertungen erfolgt die Anzeige des Banksaldos in Basiswährung.

#### 2.3.1 Banksaldo in Fremdwährung im Belege buchen abstimmen

Das Währungskennzeichen (WKZ) der Fremdwährung ist beim Buchen im Buchungsmodus Zahlungen buchen vorbelegt.

Im Buchungsmodus **Standardbuchen** wählen Sie für die erste Buchung das gewünschte Währungskennzeichen (WKZ) aus der Liste **WKZ** aus.

Wenn die gewünschte Währung nicht in der Liste enthalten ist: Währung unter Extras | Fremdwährung | Währungstabelle aktivieren. Die Einstellungen der Währungstabelle sind mandantenübergreifend und userübergreifend.

Das Geldkonto darf ausschließlich mit dem WKZ der Fremdwährung bebucht werden (Ausnahme: EB-Wert-Korrekturen).

Beim Buchen des Geldkontos werden Ihnen **unterhalb der Buchungszeile** der **Saldo** des Kontos in **Basiswährung** (z. B. EUR) und der **Saldo in Fremdwährung** (z. B. USD) angezeigt.

| Bele     | ge buchen - 01-2020/                                                                                                 | 0007 ×   |               |         |          |            |           |                |            |       |           |
|----------|----------------------------------------------------------------------------------------------------|----------|---------------|---------|----------|------------|-----------|----------------|------------|-------|-----------|
| Stape    | 4: 01-2020/0007 1                                                                                                    |          |               | -       | 1 🔊      | 🖌 Periode: | 01.01.202 | 0 - 31.01.2020 |            |       |           |
| Nr.      | • Umsatz-BW                                                                                                    | Kurs     | WKZ Umsa      | tz S. G | UBU      | Gegenkonto | Belegfeld | 1 Datum        | Konto      | KOST1 | KOST2     |
|          |                                                                                                    |          |               | 0,00    |          |            |           |                |            |       |           |
|          | 1 42.351,38                                                                                                    | 1,180599 | USD 50.0      | 00,00   |          | 9000       |           | 01.01.2020     | 1812       |       |           |
|          | 2                                                                                                    |          |               | 0,02 H  |          | 9000       |           | 01.01.2020     | 1812       |       |           |
|          | 3 8.984,73                                                                                                    | 1,113000 | USD 10.0      | 00,00   |          | 4400       |           | 04.01.2020     | 1812       |       |           |
|          | 4 4.463,09                                                                                                    | 1,120300 | USD 5.0       | 00,00 H |          | 1460       |           | 06.01.2020     | 1812       |       |           |
|          |                                                                                                    |          | 54.9          | 99,98   |          |            |           |                |            |       |           |
|          |                                                                                                    |          |               | 0,00    |          |            |           |                |            |       |           |
| <        |                                                                                                    |          |               |         |          |            |           |                |            |       | >         |
|          | Dataile                                                                                                    |          |               |         |          |            |           |                |            |       |           |
| <u> </u> | Decails                                                                                                    |          |               |         |          |            |           |                |            |       |           |
| ۰.       |                                                                                                    | Abstimn  | summe: 0,00 H |         |          |            |           |                |            |       |           |
| GU:      | WKZ: Umsatz:                                                                                                    |          | BU Gegenkto:  | Bele    | gfeld 1: | Belegfe    | id 2:     | Datum: Konto:  | KOST       | 1: K  | OST2:     |
|          | USD 🗸                                                                                                    |          |               |         |          |            |           |                |            |       |           |
| KOS      | T-Menge: Skonto:                                                                                                    | B        | chungstext:   |         |          |            |           |                |            |       |           |
|          |                                                                                                    |          |               |         |          |            |           | ×              |            |       |           |
| ⇒ A      | ⇒ Auftelung starten ⇒ Bechnungen buchen ⇒ Zahlungen buchen ⇒ Buchungssyorschläge bearbeiten ⇒ Digitale Belege buchen |          |               |         |          |            |           |                |            |       |           |
| 2        | Gegenkonto:                                                                                                    | 1460     | Geldtransit   |         |          |            |           |                | Saldo: EUR | 4     | .463,09 S |
| 3        | G Konto:                                                                                                    | 1812     | Bank USD      |         |          | Saldo: USD |           | 55.000.00 S    | Saldo: EUR | 46    | .873,00 S |

#### i

#### Spalten einblenden

Wenn Ihnen die Spalten WKZ-BW, Umsatz-BW und Kurs nicht im Belege buchen oder in den Auswertungen Kontoblatt, Arbeitskonto angezeigt werden, gehen Sie wie folgt vor.

- Mit der rechten Maustaste auf den Spaltentitel klicken und Einstellungen Liste wählen.
- Im Fenster Einstellungen Liste in der Übersicht den Eintrag Spalten wählen.
- Gewünschte Spalten aktivieren, ggf. neu positionieren und mit OK speichern.

#### 2.3.2 Banksaldo in Fremdwährung im Arbeitskonto abstimmen

In der Auswertung Arbeitskonto kann der Fortlaufende Saldo mit Eingabebetrag aktiviert werden.

#### Banksaldo in Fremdwährung im Arbeitskonto abstimmen

#### Vorgehen:

<sup>1</sup> Auswertungen | Finanzbuchführung | Arbeitskonto wählen.

Das Arbeitsblatt Arbeitskonto wird geöffnet.

- <sup>2</sup> Im Arbeitsblatt Arbeitskonto:
  - In der Liste Konto: Gewünschtes Geldkonto erfassen oder wählen.
  - Ansicht | Eigenschaften wählen.
  - Im Zusatzbereich **Eigenschaften**:
    - Auf den Link Einstellungen klicken.
    - Gruppe Umfang und Varianten öffnen.
    - In der Kategorie Saldierung: Kontrollkästchen vor Ermittlung / Anzeige fortlaufender Saldo und Saldierung mit Eingabebetrag aktivieren.

| Egenschaften #                                                                            | × |
|-------------------------------------------------------------------------------------------|---|
| <ul> <li>◆ Einstellungen</li> <li>→ Kontenumfang</li> <li>→ Druckeinstellungen</li> </ul> |   |
| <ul> <li>Zeitraum</li> </ul>                                                              |   |
| <ul> <li>Jahr</li> </ul>                                                                  |   |
| O Monat                                                                                   |   |
| O Monatsbereich                                                                           |   |
| <ul> <li>Umfang und Varianten</li> </ul>                                                  | į |
| -Stomobuchungen                                                                           |   |
| ausblenden                                                                                |   |
| -Sortierung                                                                               |   |
| Sortieren nach:                                                                           |   |
| Belegdatum 🗸                                                                              |   |
| Nach diesem Feld<br>zusammenfassen                                                        |   |
| -Saldierung                                                                               |   |
| Saldierung mit Eingabebetrag                                                              |   |
| Emittlung / Anzeige<br>fortlaufender Saldo                                                |   |
| Emittlung / Anzeige<br>Gruppensaldo                                                       |   |
|                                                                                           |   |

Zusätzlich zum umgerechneten Kontosaldo in Basiswährung (EUR) wird im Arbeitskonto in der Spalte Fortlaufender Saldo der fortlaufende Saldo des Geldkontos in Fremdwährung zu Abstimmzwecken dargestellt.

| Arbe  | rbeitskonto - 1812 ×                        |      |              |              |           |             |              |     |                |          |                     |   |
|-------|---------------------------------------------|------|--------------|--------------|-----------|-------------|--------------|-----|----------------|----------|---------------------|---|
| Konto | x 🛛 4 1                                     | 812  | ✓ ►          | 🕅 词 Bank US  | SD        |             |              |     |                |          |                     |   |
| Funk  | Funktion 10 EB-Wert Saldo JVZ-Sol JVZ-Haben |      |              |              |           |             |              |     |                |          |                     |   |
|       |                                             |      | 42.351.36 S  |              | 46.873,00 | ) S         | 8.984,73     |     | 4,463,09       |          |                     |   |
| Schn  | elsuche -                                   |      |              |              |           |             |              | Ý   | Erweiterte Suc | he       |                     |   |
| BL    | Datum 🔶                                     | GU B | U Gegenkonto | Buchungstext | U9/%      | Umsatz Soll | Umsatz Haben | WKZ | Eingabebetrag  | Kurs     | Fortlaufender Saldo |   |
|       | 01.01.2020                                  |      | 9000         | EB-Wert      |           | 42.351,38   |              | USD | 50.000,00      | 1,180599 | 50.000,00           | S |
|       | 01.01.2020                                  |      | 9000         | EB-Wert      |           |             | 0,02         |     |                |          | 50.000,00           | S |
|       | 04.01.2020                                  |      | 4400         |              |           | 8.984.73    |              | USD | 10.000.00      | 1,113000 | 60.000.00           | s |
|       | 06.01.2020                                  |      | 1460         |              |           |             | 4.463.09     | USD | 5.000,00       | 1,120300 | 55.000,00           | S |

## 2.3.3 Im Kontoblatt und allen anderen Auswertungen erfolgt die Anzeige des Banksaldos in Basiswährung.

In den DATEV-Rechnungswesen-Programmen wird jede mit Fremdwährung (z. B. USD) eingegebene Buchung in die Basiswährung (z. B. EUR) umgerechnet.

Dadurch ergibt sich der Saldo eines in Fremdwährung geführten Bankkontos aus den in die Basiswährung **umgerechneten Einzelbuchungen** auf dem Konto.

| Kontoblatt - 1812 ×                  |                                              |       |             |         |        |        |            |             |              |        |               |          |
|--------------------------------------|----------------------------------------------|-------|-------------|---------|--------|--------|------------|-------------|--------------|--------|---------------|----------|
| Kento: 🕅 4 1812 🔍 🕨 🕅 🥥 Bank USD WJ: |                                              |       |             |         |        |        |            |             |              |        | WJ: 🖣         |          |
| Funk                                 | Funktion 10 EB-Wert Saldo JVZ-Soll JVZ-Haben |       |             |         |        |        |            |             |              |        |               |          |
|                                      |                                              |       | 42.351,36 S |         | 46.873 | 3,00 S |            | 8.984,73    | 4,           | 463,09 |               |          |
| Schr                                 | Schnelsuche                                  |       |             |         |        |        |            |             | iuche        |        |               |          |
| BL                                   | Datum 🔺                                      | GU BU | Gegenkonto  | Buchung | stext  | USt%   | Belegfeld1 | Umsatz Soll | Umsatz Haben | WKZ    | Eingabebetrag | Kurs     |
|                                      | 01.01.2020                                   |       | 9000        | EB-Wert |        |        |            | 42.351,38   |              | USD    | 50.000.00     | 1,180599 |
|                                      | 01.01.2020                                   |       | 9000        | EB-Wert |        |        |            |             | 0,02         |        |               |          |
|                                      | 04.01.2020                                   |       | 4400        |         |        |        |            | 8.984,73    |              | USD    | 10.000,00     | 1,113000 |
|                                      | 06.01.2020                                   |       | 1460        |         |        |        |            |             | 4.463,09     | USD    | 5.000,00      | 1,120300 |
|                                      |                                              |       |             |         |        |        |            |             |              |        |               |          |

Der aus Einzelbuchungen ermittelte Saldo in Basiswährung stimmt daher meist nicht mit einem Wert überein, der sich aus der Errechnung des Fremdwährungssaldos an einem bestimmten Stichtag mit dem Stichtagskurs oder einem Durchschnittskurs ergibt.

Je nachdem, welche Kontoseite (Soll oder Haben) mit welchem Kurs angesprochen wurde, können hier Differenzen entstehen. Dies kann unter Umständen einen Fremdwährungssaldo im Haben und einen Euro-Saldo im Soll hervorbringen.

#### 2.4 Geldkonten in Fremdwährung am Bilanzstichtag bewerten.

Nach § 256a HGB sind Vermögensgegenstände und Verbindlichkeiten handelsrechtlich am Bilanzstichtag zum Devisenkassamittelkurs umzurechnen.

Je nach Sachverhalt nehmen Sie die handelsrechtliche Bewertung **nicht auf dem Geldkonto selbst**, sondern auf den **Konten zur Bewertungskorrektur** vor:

Die handelsrechtliche Bewertungskorrektur stellt eine Stichtagskorrektur dar.

In der Bilanz wird dann das Geldkonto mit dem dazugehörigen Bilanzkorrekturkonto in einer Bilanzposition ausgewiesen.

| Kontenbeschriftung                                                        | Bilanzposten                                                                          | Konto SKR03 | Konto SKR04 |
|---------------------------------------------------------------------------|---------------------------------------------------------------------------------------|-------------|-------------|
| Bewertungskorrektur zu<br>Guthaben bei<br>Kreditinstituten                | Kassenbestand,<br>Bundesbankguthaben,<br>Guthaben bei<br>Kreditinstituten und Schecks | 9962        | 9962        |
| Bewertungskorrektur zu<br>Verbindlichkeiten<br>gegenüber Kreditinstituten | Verbindlichkeiten<br>gegenüber Kreditinstituten                                       | 9963        | 9963        |

#### Bewertung von Fremdwährungskonten buchen

#### Voraussetzung:

Der Saldo des Geldkontos in Basiswährung (z. B. EUR) am Bilanzstichtag zum Devisenkassamittelkurs wurde ermittelt.

Die Differenz zum im DATEV-Rechnungswesen-Programm ermittelten Saldo in Basiswährung (z. B. EUR) wurde berechnet.

#### Vorgehen:

Differenzbetrag (Kontosaldo in EUR zu Bewertungssaldo in EUR) buchen.

#### Beispiele:

#### Buchungsbeispiel bei Bewertung des Fremdwährungskontos mit einem höheren Wert

| 9962 (SKR03) / 9962 (SKR04)                             | an | 2666 (SKR03) / 4843 (SKR04)         |
|---------------------------------------------------------|----|-------------------------------------|
| Bewertungskorrektur zu Guthaben bei<br>Kreditinstituten |    | Erträge Bewertung Finanzmittelfonds |

Buchungsbeispiel bei Bewertung des Fremdwährungskontos mit einem niedrigeren Wert

| 2166 (SKR03) / 6883 (SKR04)                  | an | 9962 (SKR03) / 9962 (SKR04)                             |
|----------------------------------------------|----|---------------------------------------------------------|
| Aufwendungen aus Bewertung Finanzmittelfonds |    | Bewertungskorrektur zu Guthaben bei<br>Kreditinstituten |

Weiterführende Informationen, Buchungsbeispiele und den Ausweis in der Handelsbilanz erhalten Sie im Dokument:

Buchungsregeln: Bewertung Konten in fremder Währung (Bilanz) (Dok.-Nr. 0906038).

#### Beispiel:

Bewertung und Betragsermittlung der Bewertungskorrektur eines Fremdwährungskontos zum Bilanzstichtag

| Bewegung in USD                                                                                                    | Kurs   | Buchung in EUR | Banksaldo USD | Banksaldo EUR |
|----------------------------------------------------------------------------------------------------|--------|----------------|---------------|---------------|
| 1.000,00 S                                                                                                    | 1,3528 | 739,21 S       | 1.000,00 S    | 739,21 S      |
| 2.000,00 S                                                                                                    | 1,4852 | 1.346,62 S     | 3.000,00 S    | 2.085,83 S    |
| 500,00 H                                                                                                    | 1,8590 | 268,96 H       | 2.500,00 S    | 1.816,87 S    |
| Bewertung Banksaldo<br>zum<br>Devisenkassamittelkur<br>s der Bank (Mittel aus<br>Geld- und Briefkurs)<br>am 31.12. | 1,5770 |                | 2.500.00 S    | 1.585,29 S    |

| Betrag<br>Bewertungskorrektur |  | 231,58 H |
|-------------------------------|--|----------|
|                               |  |          |

## 3 Weitere Informationen

- Buchen in Fremdwährung: Programmunterstützung nutzen (Dok.-Nr. 1036388).
- Fremdwährung: Umrechnungskurse automatisch oder manuell aus dem Rechenzentrum holen (Dok.-Nr. 1032234).
- Buchen in Fremdwährung: Kurs wird nicht automatisch oder falsch ermittelt (Dok.-Nr. 1005761).
- REW05353 beim Speichern "Kontoführung in Fremdwährung" (Dok.-Nr. 1020260).

#### Schlagwörter:

Belege buchen, Buchführung

## Kontextbezogene Links

#### Andere Nutzer sahen auch:

- Buchen mit Fremdwährungen
- Elektronisches Bankbuchen mit Fremdwährung (Überblick)
- Währungsrechner: Geldbetrag in eine andere Währung umrechnen
- Euro-Referenzkurs nutzen
- Buchungsregeln: Bilanzierung

Copyright © DATEV eG